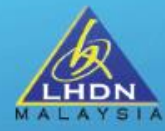

## TAKLIMAT PELAKSANAAN MANDATORI E- PERKHIDMATAN BAGI PERCUKAIAN MAJIKAN KERAJAAN

## SEKSYEN PEMBANGUNAN DAN PENYELARASAN SISTEM BAHAGIAN PENGOPERASIAN PERCUKAIAN & BANTUAN KHAS KERAJAAN JABATAN OPERASI CUKAI

21 MAC 2024

## PENGEMUKAAN e-E 2023

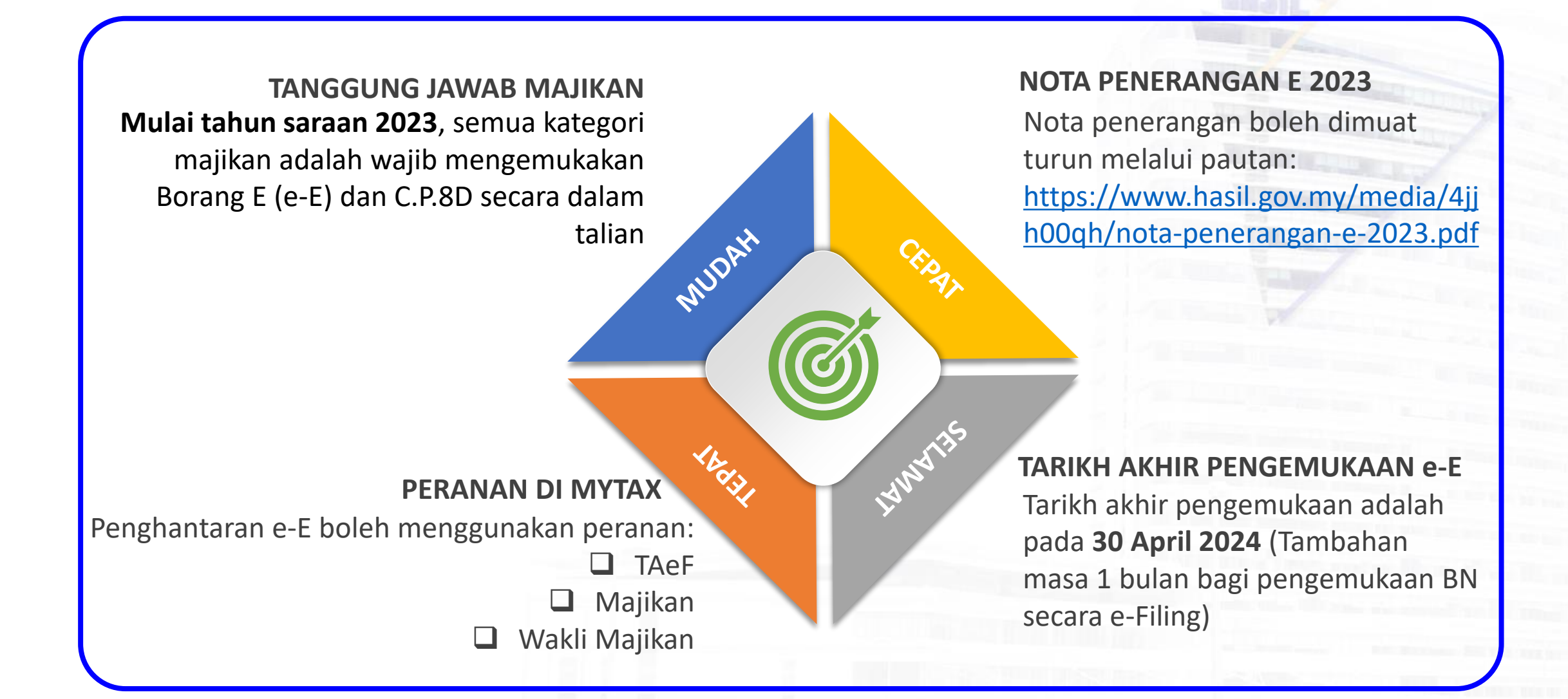

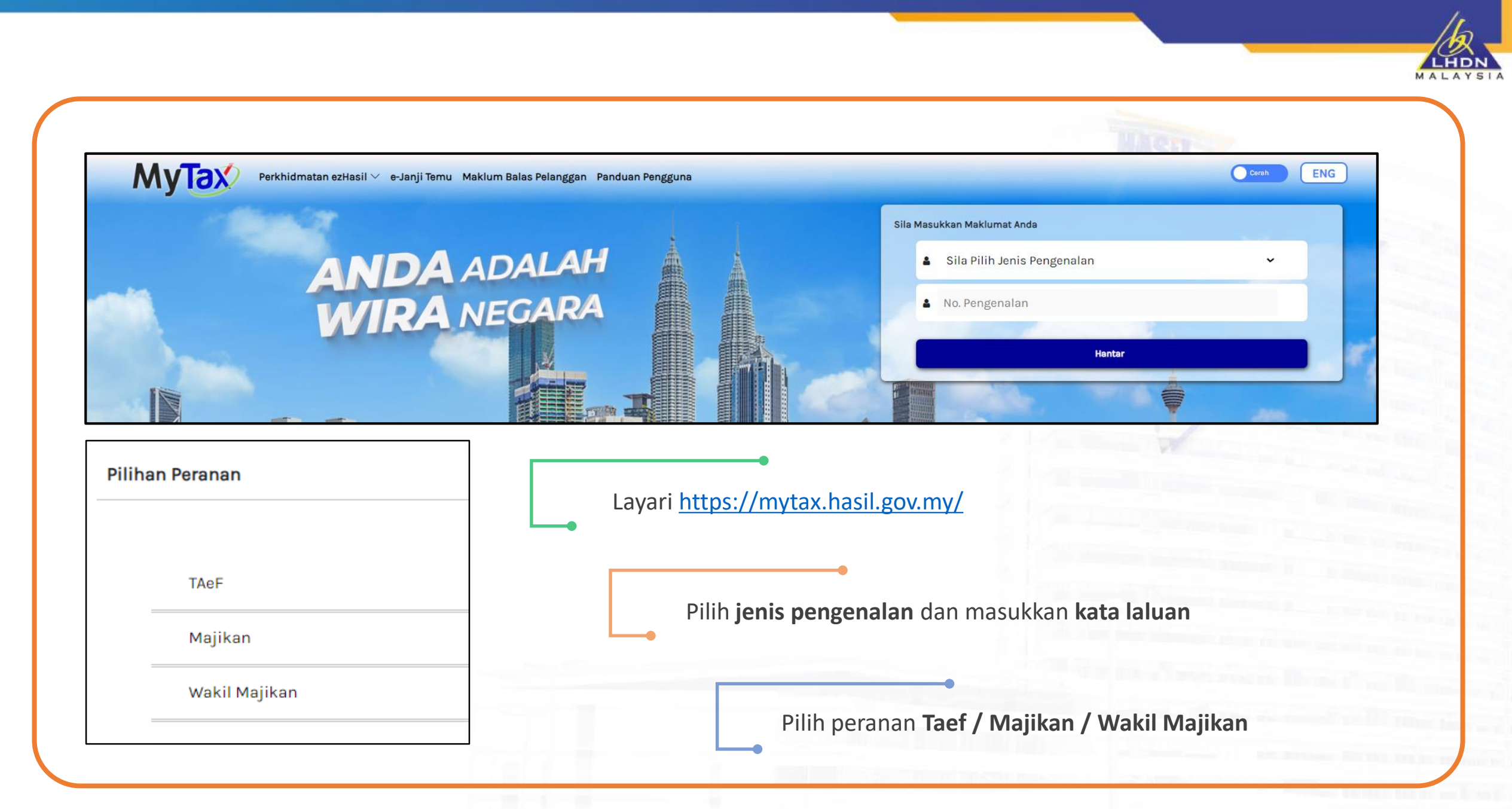

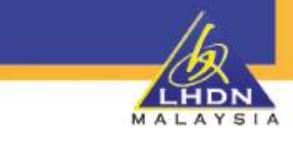

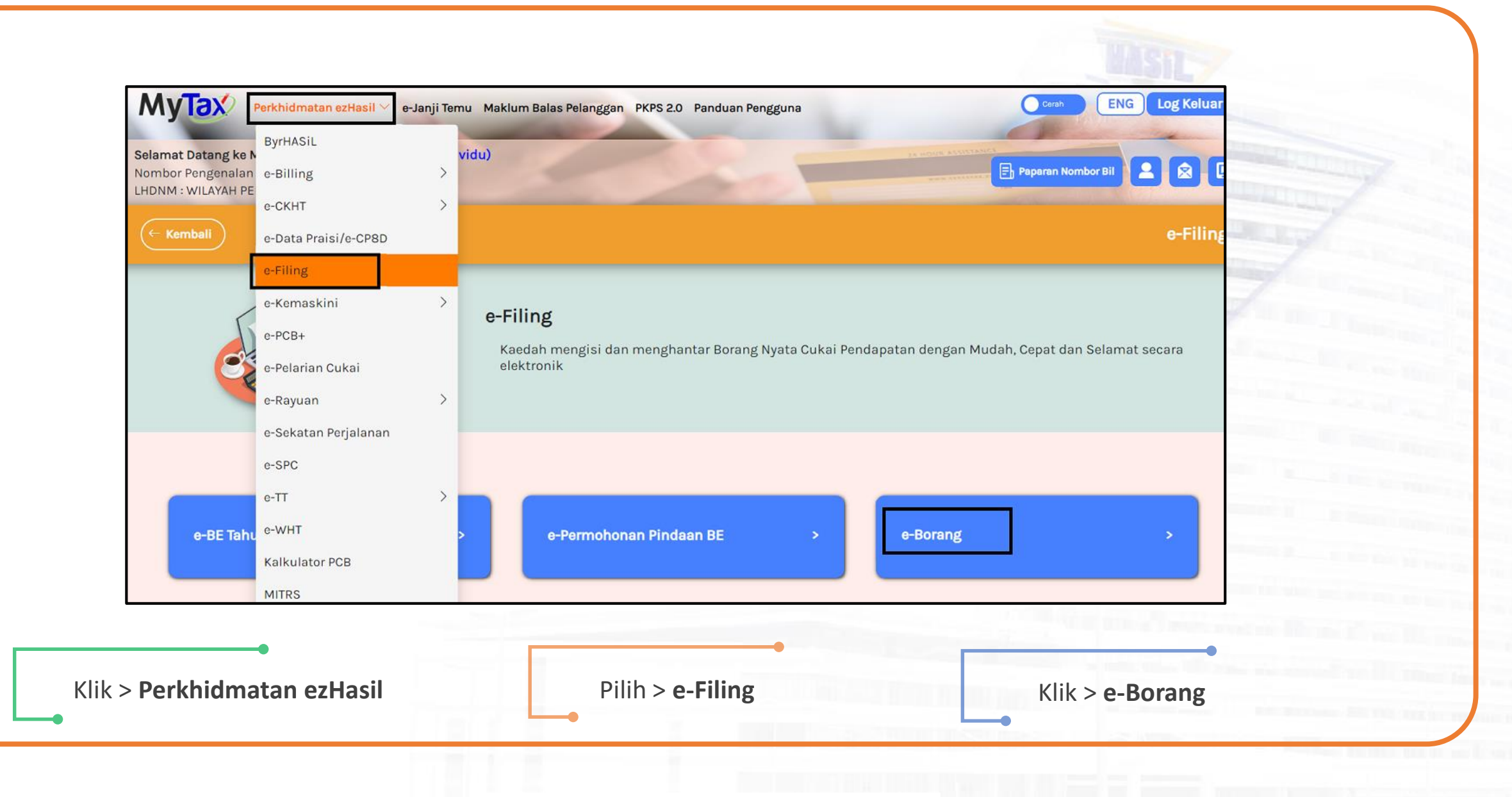

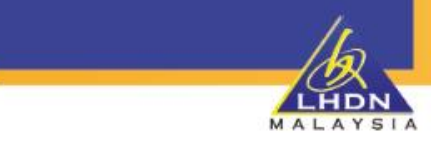

| elamat Datang ke MyTax<br>ombor Pengenalan Cukai (TIN) : {<br>HDNM : SELANGOR | SDN. BHD. (Majikan) |                           | 1              |
|-------------------------------------------------------------------------------|---------------------|---------------------------|----------------|
|                                                                               | e-Borang            | Sta                       | atus e-Borang  |
| kan Individu                                                                  |                     |                           |                |
| <b>e-E</b><br>Borang Nyata Oleh Majikan                                       |                     |                           | Tahun Taksiran |
|                                                                               |                     |                           | 2022           |
|                                                                               |                     |                           |                |
|                                                                               | Klik > <b>e-E</b>   | Pilih > Tahun Saraan 2023 |                |

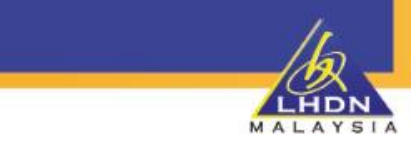

| AyTax                                                                                               |                                                                                                    |
|----------------------------------------------------------------------------------------------------|----------------------------------------------------------------------------------------------------|
| elamat Datang ke MyTax<br>ombor Pengenalan Cukai (TIN) :<br>IDNM : WILAYAH PERSEKUTUAN KUALA LUMPUR |                                                                                                    |
| PERHATIAN : Sila tutup pop-                                                                         | - <i>up blocker</i> pelayar anda sebelum menggunakan e-borang. Klik di <u>sini</u> bagi kaedah menutup <i>pop-up blocker</i> . |
| Tahun Taksiran                                                                                      | 2023                                                                                                    |
| Jenis Borang                                                                                        | e-E                                                                                                    |
|                                                                                                    | Sila masukkan No. Pengenalan Cukai (TIN). Klik <b>Teruskan.</b>                                                                |
| No. Pengenalan Cukai (TIN)                                                                          | E 12345678                                                                                                    |
|                                                                                                    | Teruskan Semula                                                                                                    |

| e-E E TAHUN SARAAN 2023                   |      |                 |                            |             |                                                                                                    |
|-------------------------------------------|------|-----------------|----------------------------|-------------|----------------------------------------------------------------------------------------------------|
|                                           |      |                 | PROFIL MAJIKAN             |             |                                                                                                    |
|                                           |      |                 |                            |             | ALL DISTORT                                                                                                    |
| Nama majikan (seperti didaftarkan)        |      |                 |                            |             | T THE REAL PROPERTY OF                                                                                                    |
| No. majikan                               |      |                 | No. Pengenalan Cukai (TIN) | ~           |                                                                                                    |
| Kategori majikan                          |      | Sila Pilih 🗸    | Status majikan             | Sila Pilih  | ~                                                                                                    |
| No. pengenalan                            | info |                 | No. pasport                | info        |                                                                                                    |
| No. pendaftaran dengan SSM atau lain-lain |      |                 |                            |             | the second second second second second second second second second second second second second second second s                                                                                                    |
|                                           |      |                 |                            |             | The Avenue of the Avenue of th |
| Alamat surat-menyurat                     |      |                 |                            |             |                                                                                                    |
|                                           |      |                 |                            |             | and the second second se                                                                                                    |
|                                           |      |                 |                            |             |                                                                                                    |
| Destud                                    |      |                 | Bandar                     | KUALATUMPUR |                                                                                                    |
| Poskod                                    |      |                 | Danoar                     |             |                                                                                                    |
| Negeri                                    |      | WP KUALA LUMPUR |                            |             | A DECKET AND ADDRESS.                                                                                                    |
| No. telefon                               |      |                 | No. telefon bimbit         |             |                                                                                                    |
| F-mel                                     |      |                 |                            |             |                                                                                                    |
|                                           |      |                 |                            |             | the second second second second                                                                                                    |
| Cara popgomukaan C P 8D                   | into | ~               |                            |             | And the second second sec                                                                                                    |

| E E TAHUN SARAAN 2023                     |                                                                    |                            |              |                                                                                                    |
|-------------------------------------------|--------------------------------------------------------------------|----------------------------|--------------|----------------------------------------------------------------------------------------------------|
|                                           |                                                                    | PROFIL MAJIKAN             |              |                                                                                                    |
|                                           |                                                                    |                            |              | CONTRACTOR OF A                                                                                                 |
| lama majikan (seperti didaftarkan)        |                                                                    |                            |              | THIT I WANTED                                                                                                   |
| lo. majikan                               |                                                                    | No. Pengenalan Cukai (TIN) | с 👻          |                                                                                                    |
| Kategori majikan                          | Sila Pilih 🗸                                                       | Status majikan             | Sila Pilih   | ~                                                                                                    |
| lo. pengenalan info                       |                                                                    | No. pasport                | info         |                                                                                                    |
| lo. pendaftaran dengan SSM atau lain-lain |                                                                    |                            |              |                                                                                                    |
|                                           |                                                                    |                            |              | The second second second second second second second second second second second second second second second se |
| llamat surat-menyurat                     |                                                                    |                            |              | and the second second                                                                                           |
|                                           |                                                                    |                            |              |                                                                                                    |
|                                           |                                                                    |                            |              | and see and                                                                                                    |
| oskod                                     |                                                                    | Bandar                     | KUALA LUMPUR |                                                                                                    |
| legeri                                    | WP KUALA LUMPUR                                                    |                            |              |                                                                                                    |
| la telefon                                |                                                                    | No telefon himbit          |              |                                                                                                    |
|                                           |                                                                    |                            |              |                                                                                                    |
| -mei                                      |                                                                    |                            |              | states in the second second                                                                                     |
| Cara pengemukaan C.P.8D                   | Melalui e-Data Praisi / e-CP8D V<br>Melalui e-Data Praisi / e-CP8D |                            |              | and the second second second                                                                                    |
|                                           |                                                                    |                            |              |                                                                                                    |

b

LHDN

| 11-  |
|------|
|      |
| LHDN |

| DI BAWAH SUBSEKSYEN<br>Berang ini ditetarkan di bawa                                                   | A OLEH MAJIKAN<br>N 83(1) AKTA CUKAI PENDAPATAN 1967<br>ab ceksuan 152 Akta Cukai Pendapatan 1967      |              |
|----------------------------------------------------------------------------------------------------|----------------------------------------------------------------------------------------------------|--------------|
| E TAHUN SARAAN 2023                                                                                    | an seksyen 152 Akta Cukai Pendapatan 1967                                                              |              |
| MAKLUMAT BILANGAN PEKER.                                                                               | JA BAGI TAHUN BERAKHIR 31 DISEMBER 2023                                                                |              |
| 3ilangan pekerja pada 31/12/2023 0                                                                     | Bilangan pekerja yang tertakluk kepada PCB                                                             | 0            |
| jilangan pekerja baharu 0                                                                              | Bilangan pekerja yang berhenti kerja / meninggal dunia                                                 | 0            |
| Jilangan pekerja yang berhenti untuk meninggalkan 0<br>Aalaysia                                        | Melaporkan kepada LHDNM info                                                                           | Sila Pilih 🗸 |
|                                                                                                    | Seterusnya                                                                                             |              |
| Medan bilangan pekerja pada 31<br>Bilangan pekerja adalah termasu<br>Pekerja Tetap, Pekerja Kontrak, P | ./12/2023 adalah <b>mandatori.</b><br>Ik Kumpulan Pengurusan,<br>Pekerja Sambilan dan Pelatih Industri |              |

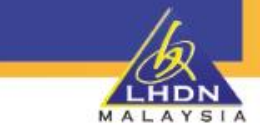

|                                                       |                                                                           | AKUAN                                                                                                    |                                                             | The second second                                                                                                    |
|-------------------------------------------------------|---------------------------------------------------------------------------|----------------------------------------------------------------------------------------------------|-------------------------------------------------------------|----------------------------------------------------------------------------------------------------|
| Saya                                                  |                                                                           | Tarih                                                                                                    | 02.02.2024                                                  |                                                                                                    |
| ivo, pengenalan<br>dengan ini mengakui bahawa penyata | oleh maiikan ini mengandungi maklumat yang benar lengka                   | iarikn<br>ap dan betul seperti mana yang dikehendaki di bawah Akta Cukai                                                                             | vz-v3-zvz4<br>Pendapatan 1967.                              | 10.00                                                                                                    |
| Jawatan                                               |                                                                           |                                                                                                    |                                                             | -                                                                                                    |
|                                                       | NOTA : Pengakuan ini perlu dibuat oleh majikan meng                       | jikut kategori majikan selaras dengan peruntukan Seksyen 66 hingga 76 da                                                                             | n Seksyen 86 Akta Cukai Pendapatan 1967.                    | And a state of the                                                                                                    |
|                                                       | Anda adalah bertanggungjawab sepenuhnya<br>Rekod dan dokumen yang digunak | ke atas maklumat yang dilaporkan. Jika maklumat yang diberikan didapati t<br>an dalam pengiraan cukai hendaklah disimpan selama 7 tahun untuk rujuka | idak benar, penalti akan dikenakan.<br>n dan semakan LHDNM. |                                                                                                    |
|                                                       |                                                                           | PERINGATAN PENTING Cetak Draf                                                                                                    |                                                             | Constant of                                                                                                    |
|                                                       |                                                                           | Tandatangan & Hantar                                                                                                    |                                                             | Street of street                                                                                                    |
|                                                       |                                                                           |                                                                                                    |                                                             | and the second second se |
|                                                       | •                                                                         |                                                                                                    |                                                             |                                                                                                    |

| 11       |
|----------|
| /\&      |
| LHDN     |
| MALAYSIA |

| Nama                                                                       | No. majika                                                                                                    | No. majikan                     |  |
|----------------------------------------------------------------------------|----------------------------------------------------------------------------------------------------|---------------------------------|--|
| DI BAW<br>Borang                                                           | LEMBAGA HASIL DALAM NEGERI MALAYSIA<br>PENYATA OLEH MAJIKAN<br>AH SUBSEKSYEN 83(1) AKTA CUKAI PENDAPATAN 1967<br>ini ditetapkan di bawah Seksyen 152 Akta Cukai Pendapatan 1967 | e-E<br>bagi tahun saraa<br>2023 |  |
|                                                                            | MAKLUMAT MAJIKAN                                                                                                    |                                 |  |
| Nama majikan (seperti didaftarkan)                                         |                                                                                                    |                                 |  |
| No. majikan                                                                |                                                                                                    |                                 |  |
| Kategori majikan                                                           |                                                                                                    |                                 |  |
| Status Majikan                                                             |                                                                                                    |                                 |  |
| No. Pengenalan Cukai (TIN)                                                 |                                                                                                    |                                 |  |
| No. pengenalan                                                             |                                                                                                    |                                 |  |
| No. pasport                                                                |                                                                                                    |                                 |  |
| No. pendaftaran dengan SSM atau<br>lain-lain                               |                                                                                                    |                                 |  |
| Alamat surat-menyurat                                                      |                                                                                                    |                                 |  |
|                                                                            |                                                                                                    |                                 |  |
| No. telefon                                                                | No. telefon bimbit                                                                                                    |                                 |  |
| e-Mel                                                                      |                                                                                                    |                                 |  |
| Cara pengemukaan C.P.8D                                                    |                                                                                                    |                                 |  |
|                                                                            |                                                                                                    |                                 |  |
| MAKLUMAT                                                                   | BILANGAN PEKERJA BAGI TAHUN BERAKHIR 31 DISEMB                                                                                                    | ER 2023                         |  |
| 1. Bilangan pekerja pada 31/12/2023                                        |                                                                                                    | 0                               |  |
| 2. Bilangan pekerja yang tertakluk kepada PCB                              |                                                                                                    | 0                               |  |
| 3. Bilangan pekerja baharu                                                 |                                                                                                    | 0                               |  |
| 4. Bilangan pekerja yang berhenti kerja                                    | / meninggal dunia                                                                                                    | 0                               |  |
| 5. Bilangan pekerja yang berhenti kerja                                    | untuk meninggalkan Malaysia                                                                                                    | 0                               |  |
| 6. Melaporkan kepada LHDNM (Jika N                                         | o. 5 berkaitan)                                                                                                    |                                 |  |
|                                                                            |                                                                                                    |                                 |  |
| Saya                                                                       | ARUAN                                                                                                    |                                 |  |
| No. pengenalan / pasport                                                   |                                                                                                    |                                 |  |
| Jawatan                                                                    |                                                                                                    |                                 |  |
| dengan ini mengakui bahawa penyata<br>dikebendaki di bawah Akta Cukai Pang | oleh majikan ini mengandungi maklumat yang benar, lengkap d<br>Japatan 1967                                                                                                    | an betul seperti mana yang      |  |

Contoh **Cetakan Draf**. Boleh disimpan (pdf) dan dicetak jika perlu

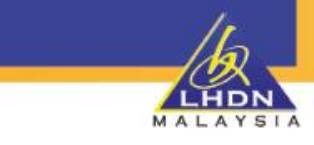

|                                   | PENGESAHAN PENERIMAAN e-E BAGI TAHUN SARAAN 2023 |       |
|-----------------------------------|--------------------------------------------------|-------|
|                                   |                                                  |       |
| Nombor Siri                       | E 28                                             |       |
| Nama Majikan                      |                                                  |       |
| Nombor Majikan                    |                                                  | 1     |
| Cara Pengemukaan C.P.8D           |                                                  |       |
| Pengakuan dan Ditandatangani Oleh |                                                  |       |
| No. Pengenalan                    |                                                  | A log |
| Jawatan                           | PENGURUS                                         |       |
| Tarikh Dan Masa                   | 02 Mar 2024 17:21:49                             |       |
| Alamat IP                         |                                                  |       |
|                                   | Terima kasih kerana menggunakan e-Filing LHDNM.  |       |
|                                   | Cetak Pengesahan Cetak e-E                       |       |

Boleh Cetak Pengesahan dan Cetak e-E untuk rujukan

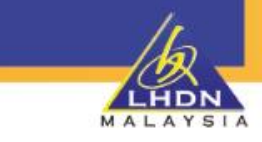

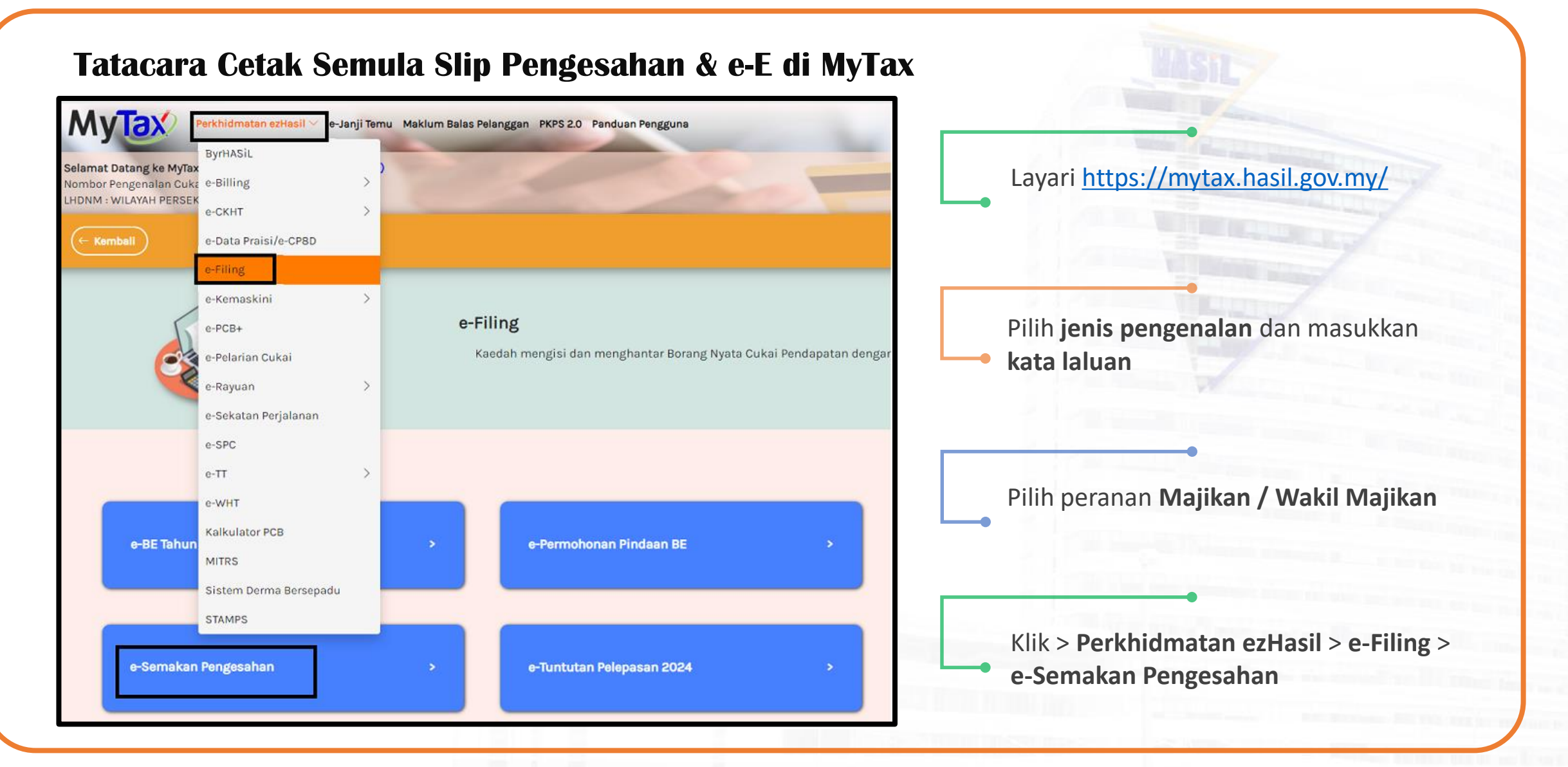

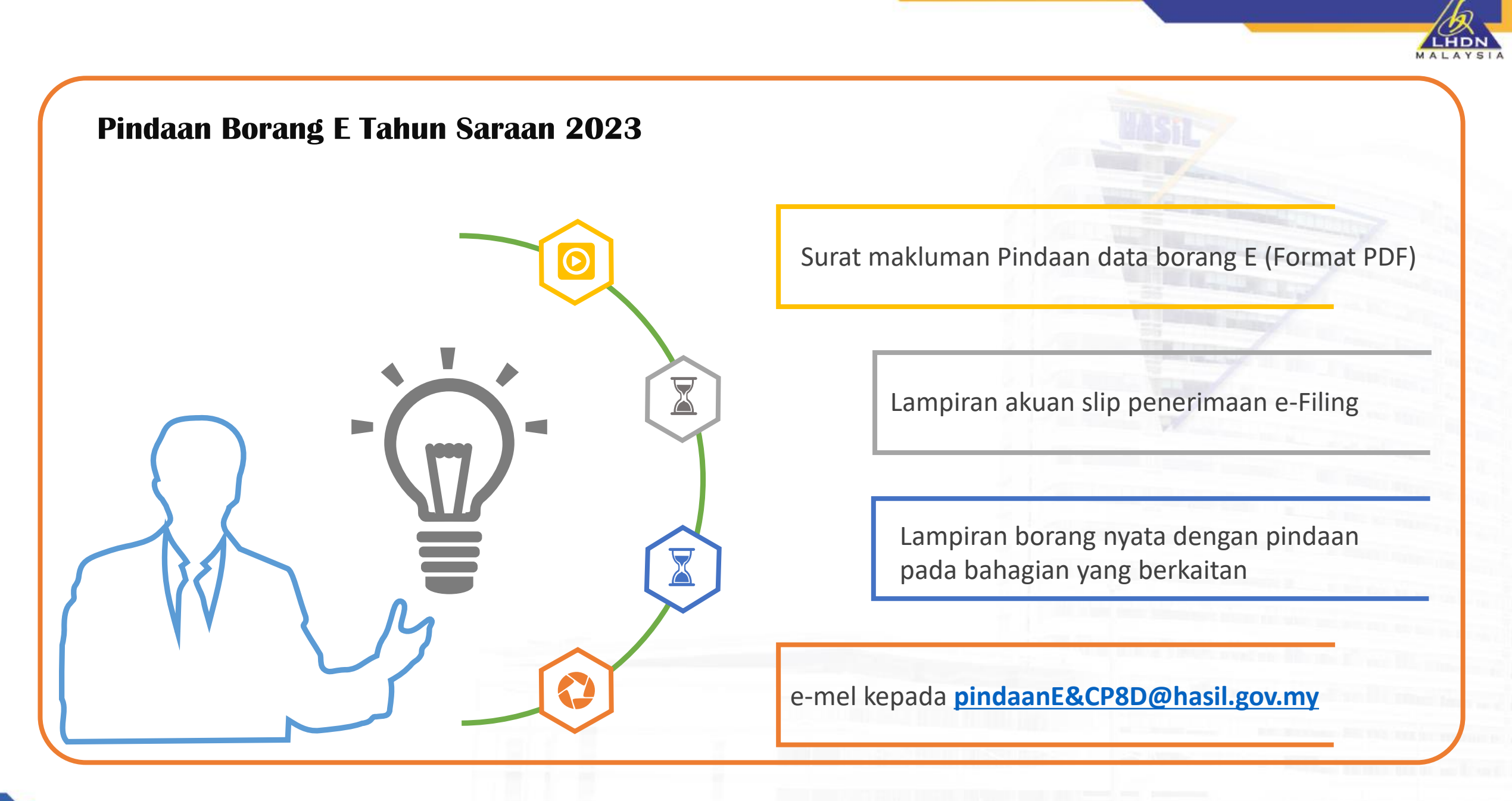

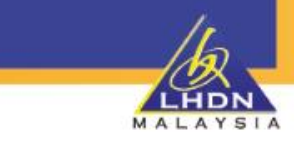

## SESI DEMONSTRASI PENGEMUKAAN e-E 2023

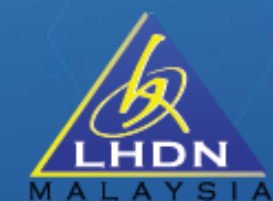

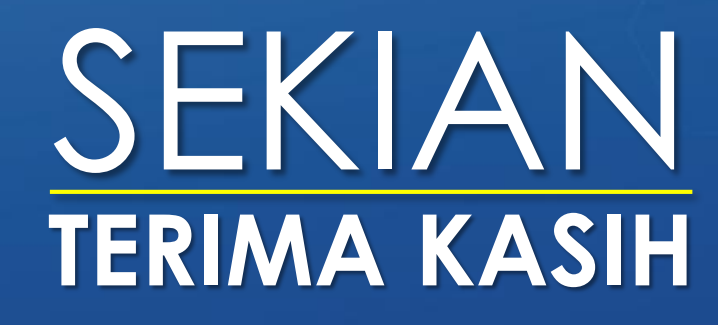